# ТР-120 Аналоговый АоІР кодек

ЕСФК.468151.120.ТО

Паспорт, техническое описание и инструкция по эксплуатации

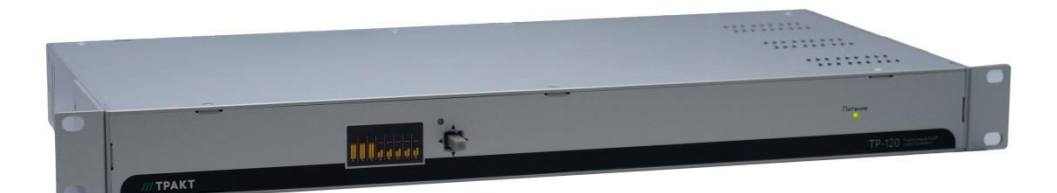

# Оглавление

| Βв  | едение                                       | . 3 |
|-----|----------------------------------------------|-----|
| 1   | Назначение                                   | . 4 |
| 2   | Технические характеристики                   | . 4 |
| 3   | Комплект поставки                            | . 5 |
| 4   | Устройство и работа                          | . 5 |
| 4.1 | Подготовка к работе                          | . 5 |
| 4.1 | .1 Включение                                 | . 5 |
| 4.1 | .2 Настройка IP                              | . 5 |
| 4.1 | .3 Настройка каналов Livewire                | . 5 |
| 4.2 | 2 Функциональная схема                       | . 6 |
| 4.3 | В Конструкция                                | . 7 |
| 4.4 | Описание экранного меню                      | . 8 |
| 4.5 | описание настроек web-интерфейса             | 12  |
| 4.5 | 5.1 Окно вкладки «Sources»                   | 13  |
| 4.5 | 5.2 Окно вкладки «Destinations»              | 14  |
| 4.5 | 5.3 Окно вкладки «Meters»                    | 17  |
| 4.5 | 5.4 Окно вкладки «QoS»                       | 18  |
| 4.5 | 5.5 Окно вкладки «System»                    | 19  |
| 4.6 | 6 Ссылка на интернет страницу ТР-120         | 21  |
| 4.7 | Иоколевка                                    | 21  |
| 5   | Монтаж                                       | 22  |
| 6   | Указания мер безопасности                    | 22  |
| 7   | Транспортировка и хранение                   | 22  |
| 8   | Маркировка                                   | 22  |
| 9   | Реализация и утилизация                      | 22  |
| 10  | Гарантийные обязательства                    | 23  |
| 11  | Свидетельство о приемке                      | 24  |
| 12  | Адрес изготовителя                           | 24  |
|     | Список рисунков                              |     |
|     | Рисунок 4.1- Схема функциональная            | 6   |
|     | Рисунок 4.2 - Вид со стороны задней панели   | 7   |
|     | Рисунок 4.3 - Вид со стороны передней панели | 8   |
|     | Рисунок 4.4 - Структура экранного меню       | 8   |
|     | Рисунок 4.5 - Экран Система                  | 9   |
|     | Рисунок 4.6 - Экран Входы и экран Выходы     | 9   |
|     | Рисунок 4.7 - Экран Конфигурация             | 9   |
|     | Рисунок 4.8 - Экран ID/Сеть                  | 10  |
|     | Рисунок 4.9 - Экран изменения имени          | 10  |
|     | Рисунок 4.10 - Экран изменения ІР-адреса     | 10  |
|     | Рисунок 4.11 - Экран Маска                   | 11  |
|     | Рисунок 4.12 - Экран Шлюз                    | 11  |
|     | Рисунок 4.13 - Экран ScreenSaver             | 11  |
|     | Рисунок 4.14 - Экран Индикаторы              | 11  |
|     |                                              |     |

| Рисунок 4.15 - Домашняя страница кодека    | 12 |
|--------------------------------------------|----|
| Рисунок 4.16 - Окно вкладки «Sources»      | 13 |
| Рисунок 4.17 - Окно вкладки «Destinations» | 15 |
| Рисунок 4.18 - Окно выбора «Channel»       | 16 |
| Рисунок 4.19 - Окно вкладки «Meters»       | 17 |
| Рисунок 4.20 - Окно вкладки «QoS»          |    |
| Рисунок 4.21 - Окно вкладки «System»       | 19 |
| Список таблиц                              |    |
| Таблица 2.1 - Технические характеристики   | 4  |
| Таблица 3.1 - Комплект поставки            | 5  |
|                                            |    |

# Введение

Настоящее техническое описание и инструкция по эксплуатации предназначены для технического персонала, работающего с блоком TP-120 (далее по тексту - Блок).

Блок разработан и изготовлен в соответствии с:

- ТР ТС 004-2011 О безопасности низковольтового оборудования;
- ТР ТС 020-2011 Электромагнитная совместимость технических средств;
- ГОСТ 11515-91 Каналы и тракты звукового вещания;
- **ГОСТ IEC 60065-2013** Аудио-, видео- и аналогичная электронная аппаратура. Требования безопасности;
- IEC 60297-3-100-2008 Основные размерности передних панелей, полок, шасси, стоек и корпусов.

# 1 Назначение

Блок предназначен для подключения 8 аналоговых источников и 8 аналоговых потребителей к IP-сети для передачи через неё стереофонических звуковых сигналов по протоколу Livewire. Данный протокол позволяет передавать звуковую информацию в реальном времени без задержек и потерь информации. Каждый кодек может создавать до восьми потоков Livewire, каждый из которых доступен всем другим устройствам в сети Livewire. Каждому выходу кодека (потребителю) может быть назначен поток Livewire, получаемый от других источников, подключенных к сети.

## 2 Технические характеристики

|                                                  | 20000000           |
|--------------------------------------------------|--------------------|
| Параметтр                                        | Значение           |
| количество аналоговых входов                     | в (стерео,         |
|                                                  | симметричныи)      |
| Входное сопротивление, не менее                  | 10 кОм.            |
| Номинальный уровень входного сигнала             | +4 dBu             |
| Максимальный уровень входного сигнала            | +24 dBu            |
| Разрядность аналого-цифрового преобразования     | 24-разряда,        |
|                                                  | Delta-Sigma,       |
| Количество аналоговых выходов                    | 8 (стерео,         |
|                                                  | симметричный)      |
| Выходное сопротивление                           | <50 Ом             |
| Сопротивление нагрузки по выходу, не менее       | 2 кОм              |
| Номинальный уровень выходного сигнала            | +4 dBu             |
| Максимальный уровень выходного сигнала           | +24 dBu            |
| Разрядность цифро-аналогового преобразования     | 24-разряда,        |
|                                                  | Delta-Sigma,       |
| Динамический диапазон сквозного канала, не менее | 100 дБ,            |
|                                                  | относительно       |
|                                                  | 0dBFS,             |
| Динамический диапазон аналогового входа до       | 100 дБ,            |
| цифрового выхода, не менее                       | относительно       |
|                                                  | 0dBFS              |
| Динамический диапазон цифрового входа до         | 105 дБ,            |
| аналогового выхода, не менее                     | относительно       |
|                                                  | 0dBFS              |
| Неравномерность АЧХ от любого входа до любого    | +0.5 / -0.5 dB, 20 |
| выхода                                           | Гц до 20 кГц       |
| Частота дискретизации входного сигнала           | 48 кГц             |
| Потребляемая мощность                            | 35 Ватт            |
| Габариты                                         | 486x200x44, мм     |
| Bec                                              | 2, кг              |

Таблица 2.1 - Технические характеристики

# 3 Комплект поставки

Таблица 3.1 - Комплект поставки

| №<br>п/п | Наименование и тип                                            | Кол-во<br>, шт. |
|----------|---------------------------------------------------------------|-----------------|
| 1        | Аналоговый AoIP кодек TP-120                                  | 1               |
| 2        | Сетевой кабель                                                | 1               |
| 3        | Уголок для установки в стойку 19", короткий                   | 2               |
| 4        | Паспорт, техническое описание и инструкция по<br>эксплуатации | 1               |

# 4 Устройство и работа

# 4.1 Подготовка к работе

#### 4.1.1 Включение

Перед началом использования Блока необходимо выполнить следующие действия:

- соединить Блок патч-кордом с коммутатором сети LiveWire;
- подключить источники и потребители аналоговых сигналов ко входам и выходам Блока;
- подать питание на Блок используя сетевой кабель из комплекта поставки.

При подаче питания (220В, 50Гц) Блок переходит в режим внутренней диагностики и инициализации, о чём сигнализирует мигающий режим светодиода «Питание» на передней панели Блока и слово «Загрузка» на дисплее. По завершению режима инициализации и перехода Блока в рабочий режим светодиод горит постоянно.

#### 4.1.2 Настройка IP

Настройка и конфигурирование Блока производится через webинтерфейс. Изменение некоторых сетевых настроек так же доступно с помощью собственного меню Блока. IP адрес Блока можно узнать на экране Система (рисунок 4.5). По умолчанию устанавливается адрес 172.22.0.10.

Если в процессе эксплуатации возникает потребность изменить IP адрес Блока, сделайте следующую процедуру:

#### Вариант 1. С помощью web-интерфейса.

В этом случае достаточно с помощью браузера зайти на webинтерфейс модуля, вкладка System, и в поле "Network address" указать новый IP адрес и нажать кнопку Apply.

#### Вариант 2. С помощью дисплея и джойстика.

Изменить IP адрес можно с помощью собственного меню Блока: «Конфигурация», «ID/Сеть», «Адрес». Использование меню описано в подразделе 4.4.

#### 4.1.3 Настройка каналов Livewire

С каждым физическим входом должен быть связан LW канал, который генерирует кодек TP-120. Номер LW канала должен быть уникален.

Связывание физического входа с LW каналом происходит во вкладке webинтерфейса Source.

#### Внимание!

Если К одному сетевому коммутатору разных устройства (или подключить 2 одно). которые генерируют один и тот же LW канал, то это приведет к нарушению работы LW сети. Физически проявляется ЭТО как искажения сигнала на выходах кодеков.

#### 4.2 Функциональная схема

Функциональная схема Блока ТР-120 представлена на рисунке 4.1.

Входные аналоговые сигналы через разъемы – аналоговый стерео вход 1- 4 и аналоговый стерео вход 5 - 8 (DB25 или RJ45) поступают на кодеры 1...4 и 5...8, где преобразуются в цифровую форму. Далее цифровые сигналы поступают через контроллер Axia Livewire на коммутатор.

Пришедшие с коммутатора цифровые сигналы поступают на декодеры 1...4 и 5... 8. С их выходов аналоговые сигналы через разъёмы - аналоговый стерео выход 1 – 4 и 5 – 8 (DB25 или RJ45) поступают на входы соответствующих потребителей.

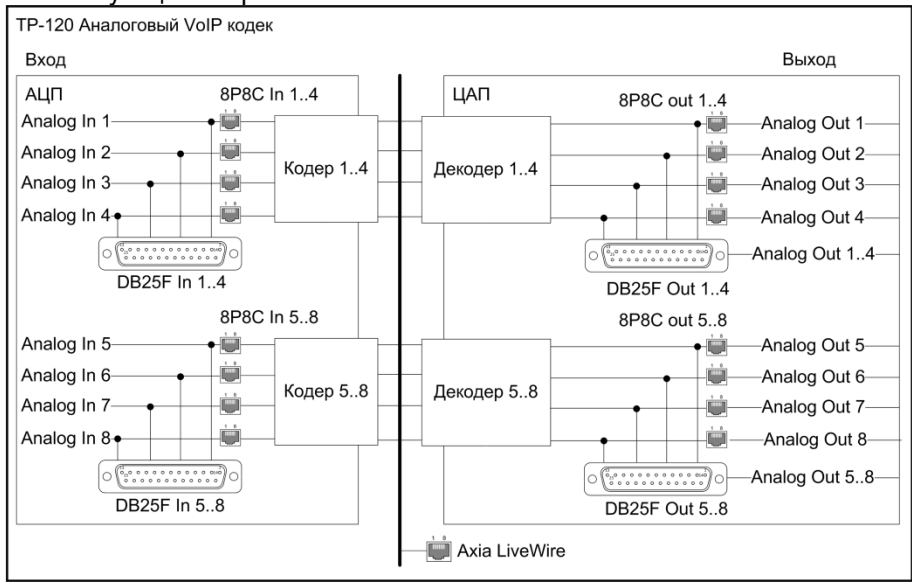

Рисунок 4.1- Схема функциональная

# Запрещается использовать одновременно разъёмы DB25 и RJ45 Блока, как по входу, так и по выходам Блока.

Цифровой AoIP кодек TP-120 может использоваться в системах аудио коммутации с количеством входов и выходов не более 32768, при этом количество входов и выходов коммутатора зависит от количества кодеков, используемых для конкретного проекта. Например, 4 кодека позволяют построить коммутатор 32 входа х 32 выхода. При необходимости в проект можно добавлять аналоговые AoIP кодеки. Каждый Блок добавляет 8 аналоговых стереофонических входов и 8 выходов. Коммутатор может иметь распределенную структуру (кодеки могут располагаться вблизи источников и потребителей сигнала).

Смена LW каналов на выходах кодека может осуществляться как в ручном режиме (через встроенные веб-интерфейсы кодеков), так и в автоматическом режиме. использующем расписание коммутаций или пресеты (управление осуществляется приложением «Digispot II Professional Матрица»). Элементы AoIP сети подключаются друг к другу с помощью одного из рекомендуемых разработчиками протокола Livewire сетевого WS-C2960-24TC-L. например. Cisco Попный коммутатора, список рекомендуемых коммутаторов приведен здесь: http://www.telosalliance.com/Axia/What-Ethernet-Switches-has-Axia-Approved

Коммутатор должен быть настроен согласно инструкции разработчиков протокола Livewire.

#### 4.3 Конструкция

Блок выполнен в корпусе RACK 19" 1U глубиной 200 мм.

На передней панели Блока расположены OLED-экран и четырёхпозиционный джойстик.

Аналоговые входы и выходы выведены на заднюю панель Блока на разъемы DB25 и RJ45. Внешний вид Блока показан на рисунках 4.2 и 4.3.

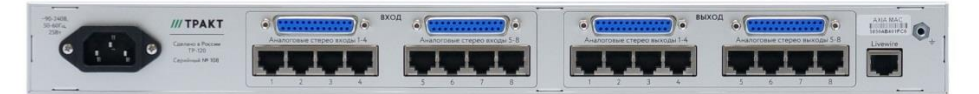

Рисунок 4.2 - Вид со стороны задней панели

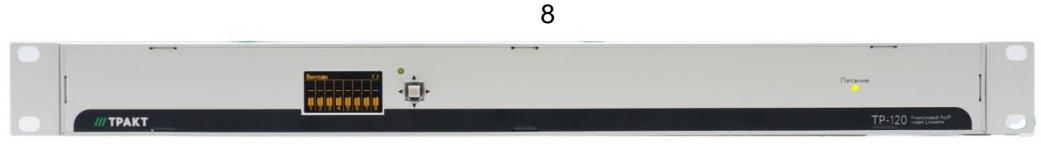

Рисунок 4.3 - Вид со стороны передней панели

Питание Блока осуществляется от сети 220В, 50 Гц.

#### 4.4 Описание экранного меню

Для изменения параметров в меню Блока, отображения сетевых настроек и индикации уровней сигнала на входах и выходах используется OLED-дисплей.

Нажатие джойстика влево или вправо позволяет переключаться между основными экранами дисплея. Структура экранного меню изображена на рисунке 4.4.

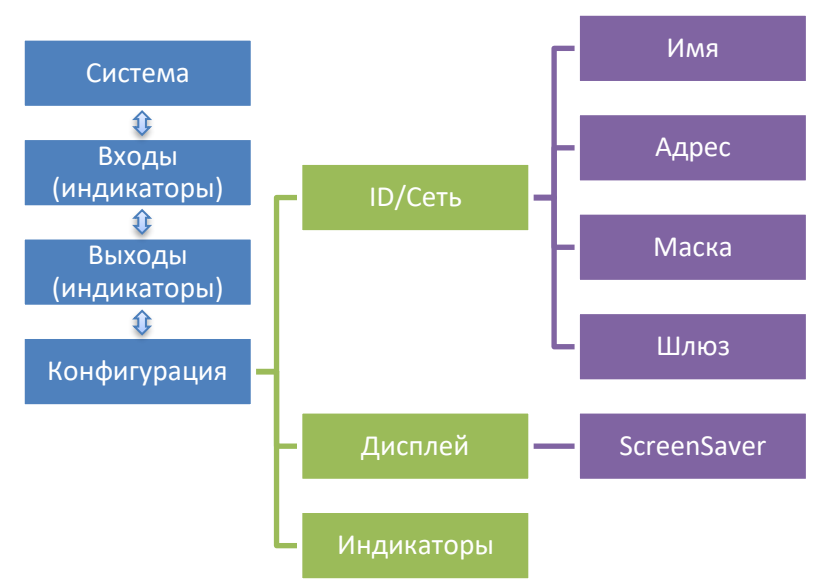

Рисунок 4.4 - Структура экранного меню

После включения и загрузки на дисплее Блока будет отображаться экран «Система» (рисунок 4.5). На экране показаны Имя Блока, IP адрес, и маска подсети.

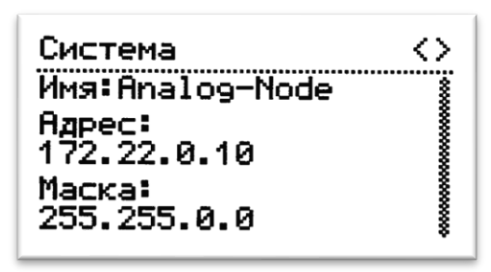

Рисунок 4.5 - Экран Система

На экранах Входы и Выходы можно увидеть уровни сигнала (рисунок 4.6)

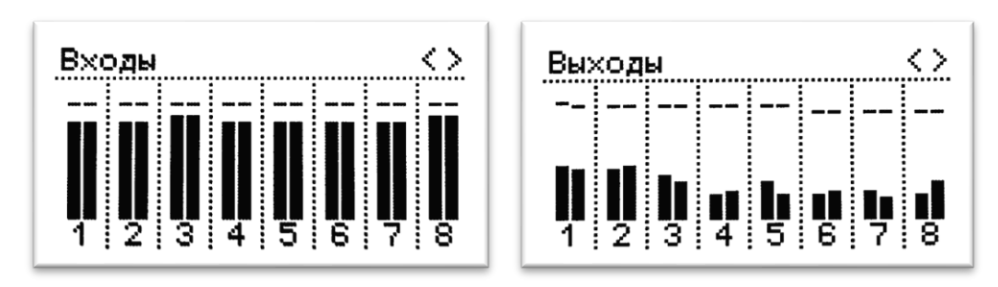

Рисунок 4.6 - Экран Входы и экран Выходы

На экране Конфигурация можно изменить различные настройки Блока (рисунок 4.7). Перемещение по пунктам меню осуществляется нажатием джойстика вверх-вниз. Выбор пункта – нажатие вправо. Выход из меню Конфигурация – нажатие джойстика влево.

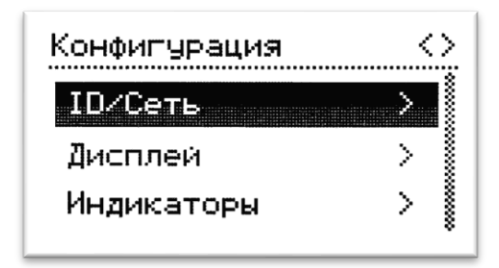

Рисунок 4.7 - Экран Конфигурация

В разделе меню ID/Сеть доступны для изменения Имя Блока, IP-адрес, маска подсети и шлюз (рисунок 4.8). Изменение этих настроек также возможно с помощью web-интерфейса и подробно описано в пункте 4.5.5.

9

| $\sim$ |
|--------|
| >      |
| >      |
| >      |
|        |

10

Рисунок 4.8 - Экран ID/Сеть

Имя идентифицирует данный Блок в сети. Нажатием джойстика вверхвниз выбирается буква из английского алфавита, цифра, точка или дефис ( рисунок 4.9). Нажатием влево-вправо выбирается изменяемый символ. Удержание джойстика вверх или вниз ускоряет перебор символов. Удерживая джойстик в конце имени вправо можно добавить ещё один символ. Удержание джойстика влево – стирает последний символ в имени. С нажатием влево в начале имени и нажатие вправо в конце имени происходит переход к выбору «ОК»(принять изменения) и «Отмена».

|             | <u>``</u> |
|-------------|-----------|
| <Имя<br>+   | _         |
| Analog-Node | ]]        |
| < ОК Отмена | ווּצ      |

Рисунок 4.9 - Экран изменения имени

В пункте меню Адрес можно изменить IP-адрес Блока (рисунок 4.10).

| ID/Сеть  |        | $\leftrightarrow$ |
|----------|--------|-------------------|
| <Адрес   | +++    | *                 |
| 172.22 . | 0.10   |                   |
|          |        | %                 |
| < 0K     | Отмена | ≥                 |
|          |        | - •               |

Рисунок 4.10 - Экран изменения ІР-адреса

В пункте меню Маска можно изменить маску подсети (рисунок 4.11).

| ID/Cеть    | <>       |
|------------|----------|
| КМаска     | +++      |
| 255.255.25 | 55.0     |
|            |          |
| КОК        | Отмена > |

В пункте меню Шлюз можно задать адрес IP маршрутизатора, подключающего локальную сеть IP к другой сети IP (рисунок 4.12).

| ID/ | Сеть |    |       | $\leftrightarrow$ |
|-----|------|----|-------|-------------------|
| <Шл | юз   |    | +++   | 000               |
| 0   | .0   | .0 | .0    |                   |
| <   | OK   |    | Отмен | a N               |
|     |      |    |       | **                |

Рисунок 4.12 - Экран Шлюз

В разделе меню Дисплей есть только один пункт – ScreenSaver (рисунок 4.13). На этом экране можно выбрать время до понижения яркости дисплея.

| Дисплей                                        | $\sim$ |
|------------------------------------------------|--------|
| <screensaver< td=""><td>00</td></screensaver<> | 00     |
| 60 секунд                                      | ]!     |
|                                                |        |
|                                                | J\$    |

Рисунок 4.13 - Экран ScreenSaver

В разделе меню Индикаторы можно отключить индикаторы уровня сигналов (рисунок 4.14).

| Конфигурация <>   |
|-------------------|
| <Индикаторы       |
| Отображать        |
| -<br>СОК Отмена 🛛 |
| *                 |

Рисунок 4.14 - Экран Индикаторы

#### 4.5 Описание настроек web-интерфейса

Настройка многих параметров кодека может быть выполнена с помощью встроенных веб страниц Блока. Для доступа к этим страницам с компьютера следует подключить его к той же сети LAN, что и кодек (или просто подключить компьютер к кодеку с помощью перекрестного кабеля "crossover 10/100 Base-T" Ethernet cable).

Введите IP адрес кодека в браузер. Браузер теперь должен показать домашнюю страницу кодека с расположенными на ней ссылками перехода на другие страницы.

Внешний вид домашней страницы показан на рисунке 4.15.

При щелчке по любой ссылке браузер выдаст окно с запросом авторизации. Имя пользователя по умолчанию: "user". Оставьте поле пароля пустым и нажмите <OK>. После успешной авторизации предоставляется доступ ко всем веб страницам кодека.

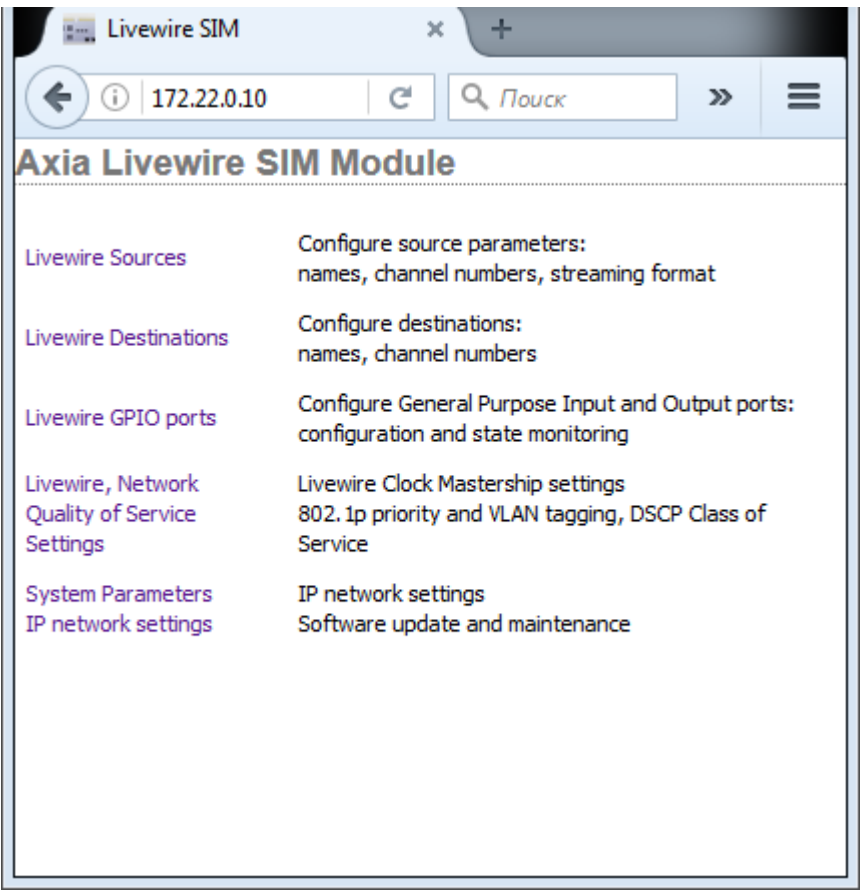

Рисунок 4.15 - Домашняя страница кодека

#### 4.5.1 Окно вкладки «Sources»

На странице Sources (Источники) устанавливаются параметры звуковых входов Блока, назначаются каналы Livewire и параметры каналов. По окончании настройки (или в любой момент процесса настройки) щелкните кнопку Apply для сохранения изменений в Блоке. Внешний вид окна вкладки Sources показан на рисунке 4.16.

|    | Analog-Node (Sources) × +          |               |              |               |  |
|----|------------------------------------|---------------|--------------|---------------|--|
| 0  | () 172.22.0.10/сді- С О. Поиск ≫ ≡ |               |              |               |  |
| Но | me   Sources   Destin              | ations   GPIO | Meters   Qos | S   System    |  |
| S  | ources                             |               |              |               |  |
| #  | Source Name:                       | Channel:      | Shareable:   | Stream Mode:  |  |
| 1  | SRC 1                              | 1001          | No 🔻         | Live Stereo 👻 |  |
| 2  | SRC 2                              | 1002          | No 🔻         | Live Stereo 👻 |  |
| 3  | SRC 3                              | 1003          | No 👻         | Live Stereo 👻 |  |
| 4  | SRC 4                              | 1004          | No 👻         | Live Stereo 👻 |  |
| 5  | SRC 5                              | 1005          | No 🔻         | Live Stereo 👻 |  |
| 6  | SRC 6                              | 1006          | No 👻         | Live Stereo 👻 |  |
| 7  | SRC 7                              | 1007          | No 👻         | Live Stereo 👻 |  |
| 8  | SRC 8                              | 1008          | No 🔻         | Live Stereo 👻 |  |
|    | Show source allocation status      |               |              |               |  |
|    | Apply                              |               |              |               |  |
|    |                                    |               |              |               |  |

Рисунок 4.16 - Окно вкладки «Sources»

Source Name – имя источника. Каждому звуковому входу Блока можно задать имя источника, которое поможет в дальнейшем искать нужный источник в сети. Имена источников сети Livewire могут состоять из любых печатных символов и иметь длину до 24 знаков (при вводе имен лишние символы обрезаются до 24 знаков). Можно оставить и те имена, что установлены по умолчанию.

Channel – Номер канала. Этот номер НЕОБХОДИМО назначать индивидуально для каждого источника (для каждого звукового входа). Недопустимо использовать в одной сети AoIP два разных источника с одним и тем же номером канала, это приведет к искажению звука при подключении

такого канала на потребителя. Значение номера канала должно быть в диапазоне 1...32767.

Sharable – Этот параметр необходимо оставить в состоянии "No".

Stream Mode - Режим потока. Источники сети Livewire могут быть стандартными (Standard) или «живыми» (Live). Их можно активировать или запрещать (рекомендуется запрещать неиспользуемые потоки для предотвращения «засорения» сети пустыми потоками.

Standard Stereo – стерео поток. Используется для источников, где небольшая задержка передачи по сети (несколько мс) не критична. Например, для проигрывателей компакт-дисков, рекордеров и других подобных источников.

Live Stereo – стерео поток с маленькой задержкой (доли мс). Использовать для «живых» источников: микрофонов, телефонов, мониторов эфира и т.п.

Disabled – выключен. Аудио источник не объявляется в сети, поток не генерируется.

#### 4.5.2 Окно вкладки «Destinations»

Страница Destinations (звуковые выходы Блока) позволяет осуществлять установки, касающиеся аудио выходов данного кодека. Выходы кодека – это потребители, к которым доставляются потоки из сети Livewire. Потребителям (звуковым выходам) можно присваивать имена и выбирать для них потоки Livewire из сети. Внешний вид окна вкладки Destinations показан на рисунке 4.17.

|    |                                      | 15                                                                              |           |             |   |
|----|--------------------------------------|---------------------------------------------------------------------------------|-----------|-------------|---|
|    | 🔚 Analog-Node (D                     | estinations) × +                                                                |           |             |   |
| (  | (i) 172.22.0.10/сді-bi С О Поиск » ≡ |                                                                                 |           |             |   |
| Но | ome   Sources   Destin               | ations   GPIO   Meters   Qo                                                     | S   Syste | m           |   |
| D  | estinations                          |                                                                                 |           |             |   |
|    |                                      |                                                                                 |           |             |   |
| #  | Name:                                | Channel:                                                                        |           | Type:       |   |
| 1  | DST 1                                | 1001 <src 1@analog-node<="" td=""><td></td><td>From source</td><td>•</td></src> |           | From source | • |
| 2  | DST 2                                | 1002 <src 2@analog-node<="" td=""><td></td><td>From source</td><td>•</td></src> |           | From source | • |
| 3  | DST 3                                | 1003 <src 3@analog-node<="" td=""><td></td><td>From source</td><td>•</td></src> |           | From source | • |
| 4  | DST 4                                | 1004 <src 4@analog-node<="" td=""><td></td><td>From source</td><td>•</td></src> |           | From source | • |
| 5  | DST 5                                | 1005 <src 5@analog-node<="" td=""><td></td><td>From source</td><td>•</td></src> |           | From source | • |
| 6  | DST 6                                | 1006 <src 6@analog-node<="" td=""><td></td><td>From source</td><td>•</td></src> |           | From source | • |
| 7  | DST 7                                | 1007 <src 7@analog-node<="" td=""><td></td><td>From source</td><td>•</td></src> |           | From source | • |
| 8  | DST 8                                | 1008 <src 8@analog-node<="" td=""><td></td><td>From source</td><td>•</td></src> |           | From source | • |
|    | Apply                                |                                                                                 |           |             |   |

Рисунок 4.17 - Окно вкладки «Destinations»

Name – Имя. Идентифицирует данного потребителя (звуковой выход) в рамках сети Livewire. Хотя задание имени опционально, оно помогает легко найти нужный выход кодека в сети.

Channel - Канал потребителя. Это канал сети Livewire, назначаемый на звуковой выход Блока. Если канал, который следует назначить на данный выход, ещё не создан в сети, то можно ввести его номер, и он сохранится. Можно также щелкнуть по кнопке канала справа от данного поля и выбрать имеющийся нужный канал из окна Select Source. Внешний вид окна Select Source показан на рисунке 4.18.

| 😼 Select Source - Mozilla Firefox 📃 🔲 🖾 |                   |  |  |
|-----------------------------------------|-------------------|--|--|
| i   172.22.0.10/cgi-bin/cgi_srclist     |                   |  |  |
| <u>1001</u>                             | SRC 1@Analog-Node |  |  |
| <u>1002</u>                             | SRC 2@Analog-Node |  |  |
| <u>1003</u>                             | SRC 3@Analog-Node |  |  |
| <u>1004</u>                             | SRC 4@Analog-Node |  |  |
| 1005                                    | SRC 5@Analog-Node |  |  |
| <u>1006</u>                             | SRC 6@Analog-Node |  |  |
| <u>1007</u>                             | SRC 7@Analog-Node |  |  |
| 1008                                    | SRC 8@Analog-Node |  |  |
|                                         |                   |  |  |
|                                         |                   |  |  |
|                                         |                   |  |  |
|                                         |                   |  |  |
|                                         |                   |  |  |
|                                         |                   |  |  |
|                                         |                   |  |  |
|                                         |                   |  |  |
|                                         |                   |  |  |
|                                         |                   |  |  |
|                                         |                   |  |  |

Рисунок 4.18 - Окно выбора «Channel»

Туре - Тип потребителя. Этот параметр может иметь одно из двух значений.

From Source (от источника): стерео поток источника – Live или Standard

То Source (к источнику): обратная подача сигнала к специальному источнику, как телефон или кодек. Такой сигнал может генерироваться микшерским пультом Axia Element/Fusion.

#### 4.5.3 Окно вкладки «Meters»

Meters - Измерители уровня. Показывают уровни аудио сигнала всех локальных источников (звуковых входов) и потребителей (звуковых выходов) данного кодека.

Экран разделен на две секции: входы слева и выходы справа. Каждая секция имеет 8 пар измерителей, при этом на каждый вход или выход приходится пара измерителей – левый правый. И Отметим, что индицируются уровни сигнала в цифровом диапазоне, поэтому они градуированы в dBfs. Цветовое представление значений уровней аудио сигнала на измерителях нестандартное: цвет изменяется на красный на уровне 9 dB перед точкой клиппирования (или на 9 dB перед значением полной шкалы цифрового диапазона), но красный цвет не отображает состояние перегрузки.

Для того, чтобы индикаторы уровня работали, необходимо на компьютер установить Java седьмой версии и отключить ее автообновление. Внешний вид окна Meters показан на рисунке 4.19.

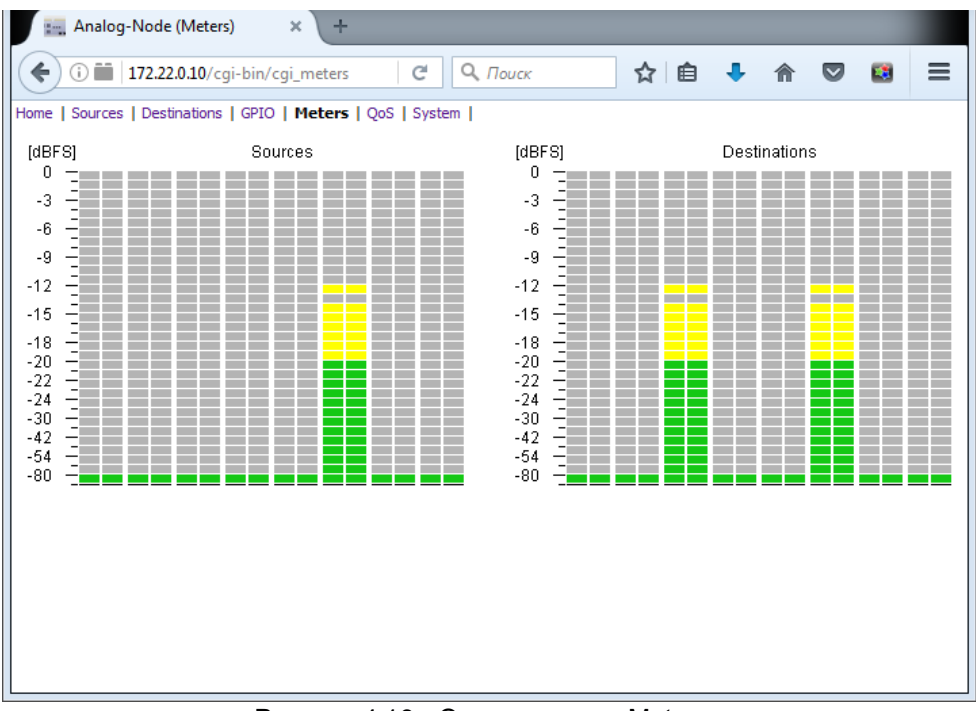

Рисунок 4.19 - Окно вкладки «Meters»

#### 4.5.4 Окно вкладки «QoS»

18

Настройки страницы Quality of Service выполняются производителем и их менять не следует. Внешний вид окна QoS показан на рисунке 4.20.

| Analog-Node (QoS)                                            | × \+                                    |  |  |  |
|--------------------------------------------------------------|-----------------------------------------|--|--|--|
| (i) 172.22.0.10/cgi-b                                        | С Q. Поиск » =                          |  |  |  |
| Home   Sources   Destinations   GPIO   Meters   QoS   System |                                         |  |  |  |
| Synchronization / Livewire Clock:                            |                                         |  |  |  |
| Livewire clock master priority:                              | 3 (default) 👻                           |  |  |  |
| Livewire clock mode:                                         | IP low rate (default) 🔻                 |  |  |  |
| Live Audio / Clock Streams:                                  |                                         |  |  |  |
| 802.1Q tagging:                                              | Enabled 👻                               |  |  |  |
| 802. 1Q VLAN ID:                                             | 0                                       |  |  |  |
| 802. 1p priority:                                            | 6 (recommended) 🔻                       |  |  |  |
| DSCP Class of Service:                                       | 48 CS6 (recommended) 🗸                  |  |  |  |
| Standard Audio Streams:                                      |                                         |  |  |  |
| Receive buffer size [ms] (default 100):                      | 100 (15 - 100)                          |  |  |  |
| 802.1Q tagging:                                              | Disabled 👻                              |  |  |  |
| 802. 1Q VLAN ID:                                             | 0                                       |  |  |  |
| 802. 1p priority:                                            | 5 (recommended) 👻                       |  |  |  |
| DSCP Class of Service:                                       | 46 Expedited Forwarding (recommended) 👻 |  |  |  |
| Apply                                                        |                                         |  |  |  |

#### 4.5.5 Окно вкладки «System»

Окно вкладки системных параметров System Parameters позволяет настраивать IP адрес Блока и связанные с ним параметры. Она также позволяет выбирать для загрузки первичный или вторичный банк ПО, а также загружать новые версии ПО во вторичный банк. Здесь же показывается номер текущей версии ПО. Для того, чтобы изменения, произведенные на этой странице, вступили в силу, щелкните кнопку Apply. Внешний вид окна System показан на рисунке 4.21.

| Analog-Node (System) × +                                     |                                          |                                  |         |        |
|--------------------------------------------------------------|------------------------------------------|----------------------------------|---------|--------|
| (<) 172.22.0.10/cgi-bin/cgi_sys С Д. Поиск » =               |                                          |                                  |         |        |
| Home   Sources   Destinations   GPIO   Meters   QoS   System |                                          |                                  |         |        |
| IP settings.                                                 |                                          |                                  |         |        |
| i octango.                                                   |                                          |                                  |         |        |
| Host name:                                                   | Analog-Node                              | (1-12 characters: letters, num   | bers, h | /phen) |
| Network address:                                             | 172.22.0.10                              |                                  |         |        |
| Netmask:                                                     | 255.255.0.0                              |                                  |         |        |
| Gateway:                                                     | 0.0.0.0                                  |                                  |         |        |
| NTP server:                                                  | 0.0.0.0                                  | (takes effect after reset)       |         |        |
| Timezone:                                                    | UTC+0 - (takes et                        | ffect after reset)               |         |        |
| Syslog server (IP address):                                  | g server (IP address): 10.2.254.155      |                                  |         |        |
| Syslog severity level filter: Warning: warning conditions 🔹  |                                          |                                  |         |        |
|                                                              |                                          |                                  |         |        |
| user passworu.                                               |                                          |                                  |         |        |
| New password:                                                | •••••                                    | (5-8 characters: letters and num | bers)   |        |
| Retype new password:                                         | •••••                                    | (verify)                         |         |        |
|                                                              |                                          |                                  |         |        |
| Firmware version                                             | on:                                      |                                  |         |        |
| Hardware revision: Axia LWSIMM                               |                                          |                                  |         |        |
| Bank 0 ver. 1.0.3a (build Thu Oct 20 10:19:29 EDT 2016)      |                                          |                                  |         |        |
| 🔘 Bank 1                                                     | 1 empty<br>update: Обзор Файл не выбран. |                                  |         |        |
| Warning: System will reboot after changing current bank.     |                                          |                                  |         |        |
| Apply                                                        |                                          |                                  |         |        |

Рисунок 4.21 - Окно вкладки «System»

IP Settings - Установки IP. Это обычные установки, связанные с IP-Адресом. Каждый Блок должен иметь уникальный адрес IP.

Host name - Имя Блока . 12-символьное имя может состоять из букв и цифр, может включать дефис, но не пробел, пробелы будут конвертированы в дефисы. Имя идентифицирует данный Блок в сети. В имя Блока можно включить его расположение (студия и стойка) для облегчения последующей работы с ним.

Network address - Сетевой адрес . Каждый Блок сети Livewire должен иметь уникальный IP адрес. IP адрес по умолчанию устанавливается производителем, и изменить его можно именно здесь.

Если поменять этот параметр, то текущее подключение браузера будет потеряно (после щелчка по кнопке Apply), и для восстановления подключения следует ввести новый IP.

Netmask - Маска подсети . Маска подсети данного Блока. Обычное значение 255.255.255.0 или 255.255.0.0.

Gateway - Шлюз . IP адрес IP маршрутизатора, подключающего локальную сеть IP к другой сети IP. Эта установка необходима, когда требуется подключение к IP оборудованию, находящемуся в другом адресном пространстве IP. В большинстве применений это поле можно не заполнять.

NTP server - Сервер синхронизации времени . При использовании системных отчетов рекомендуется настроить сервер и часовой пояс (Timezone).

Syslog Server - Сервер отчетов . Блок может генерировать сообщения syslog (RFC 3164), которые можно направить на внешнее приложение, запущенное на компьютере в сети. В данное поле вводится IP адрес этого компьютера.

Syslog severity level filter - Фильтр детальности отчетов . Выбор степени детальности системных отчетов от Emergency (авария) до Debug (сообщения отладочного уровня).

User password - Пароль на веб интерфейс . Длина пароля - от 5 до 8 символов. Допускается использование только буквенно-цифровых символов. Для изменения пароля следует ввести старый и новый пароль и щелкнуть Apply.

При изменении IP или версии ПО Блок будет перезагружен. Если изменен только пароль, то перезагрузка не потребуется. При подключении к Блоку использовать следующее имя пользователя (user name): **user**.

Firmware version - Версия ПО . Блок имеет два внутренних банка памяти. Каждый банк вмещает полную версию программного обеспечения. Такой подход позволяет осуществлять загрузку и замену ПО без опасения приведения Блока в неработоспособность из-за ошибки при загрузке. Он также дает возможность попробовать новую версию, и вернутся к старой при необходимости. Секция Firmware version показывает версии ПО в обоих банках. Для переключения банков следует активировать кнопку рядом с нужным банком, и щелкнуть Apply.

#### 4.6 Ссылка на интернет страницу ТР-120

На странице Блока можно скачать последнюю версию ПО и Техническое описание. Адрес страницы Блока на сайте компании Трактъ: <u>http://www.tract.ru/ru/catalogue/tr-120-detail.html</u>

#### 4.7 Цоколевка

Таблица 4.1 - Цоколевка разъема DB-25F

| № контакта | Наименование цепи                 |
|------------|-----------------------------------|
| 1          | Канал 4 R+ (Канал 8 R+)           |
| 2          | Канал 4 R Общий (Канал 8 R Общий) |
| 3          | Канал 4 L- (Канал 8 L-)           |
| 4          | Канал 3 R+ (Канал 7 R+)           |
| 5          | Канал 3 R Общий (Канал 7 R Общий) |
| 6          | Канал 3 L- (Канал 7 L-)           |
| 7          | Канал 2 R+ (Канал 6 R+)           |
| 8          | Канал 2 R Общий (Канал 6 R Общий) |
| 9          | Канал 2 L- (Канал 6 L-)           |
| 10         | Канал 1 R+ (Канал 5 R+)           |
| 11         | Канал 1 R Общий (Канал 5 R Общий) |
| 12         | Канал 1 L- (Канал 5 L-)           |
| 13         | Не использовать                   |
| 14         | Канал 4 R- (Канал 8 R-)           |
| 15         | Канал 4 L+ (Канал 8 L+)           |
| 16         | Канал 4 L Общий (Канал 8 L Общий) |
| 17         | Канал 3 R- (Канал 7 R-)           |
| 18         | Канал 3 L+ (Канал 7 L+)           |
| 19         | Канал 3 L Общий (Канал 7 L Общий) |
| 20         | Канал 2 R- (Канал 6 R-)           |
| 21         | Канал 2 L+ (Канал 6 L+)           |
| 22         | Канал 2 L Общий (Канал 6 L Общий) |
| 23         | Канал 1 R- (Канал 5 R-)           |
| 24         | Канал 1 L+ (Канал 5 L+)           |
| 25         | Канал 1 L Общий (Канал 5 L Общий) |

Таблица 4.2 - Цоколевка разъема RJ-45

| № контакта | Наименование цепи |
|------------|-------------------|
| 1          | Канал L+          |
| 2          | Канал L-          |
| 3          | Канал R+          |
| 4          | Общий             |
| 5          | Не использовать   |
| 6          | Канал R-          |
| 7          | Не использовать   |
| 8          | Не использовать   |

# 5 Монтаж

Блок устанавливается в стойку RACK 19" с помощью уголков из комплекта поставки. Каждый уголок крепится к Блоку на четырёх винтах DIN965 M3x6. Корпус прибора должен быть заземлен с помощью винта M4. Монтаж проводится при отключенном питании Блока.

# 6 Указания мер безопасности

Блок необходимо оберегать от ударов, попадания в него пыли и влаги. Монтаж и эксплуатация изделия должны производиться в соответствии с "Правилами технической эксплуатации электроустановок потребителей и Правилами техники безопасности при эксплуатации электроустановок потребителей" и "Правилами устройства электроустановок".

При обнаружении неисправности изделия необходимо принять меры к вызову квалифицированного обслуживающего персонала или отправить изделие производителю для диагностики и ремонта.

# 7 Транспортировка и хранение

Транспортировка изделия в упаковке предприятия-изготовителя может осуществляться в закрытом транспорте любого типа.

Транспортное положение не оговаривается, крепление на транспортных средствах должно исключать возможность перемещения изделий при транспортировке.

Хранение изделий допускается в отапливаемом вентилируемом помещении при температуре окружающего воздуха от +1 до +40 град.С и относительной влажности до 80%.

Срок хранения не должен превышать гарантийного срока эксплуатации изделия.

Блоки в упаковке необходимо оберегать от установки на них других грузов массой более 5 кг.

# 8 Маркировка

Маркировка Блоков производится в соответствии с требованиями ГОСТ Р 51321.1-2007 и располагается на задней панели устройств.

# 9 Реализация и утилизация

Реализация оборудования осуществляется путем заключения договоров на поставку. Утилизация оборудования осуществляется в соответствии с требованиями и нормами России и стран – участников Таможенного союза. При утилизации оборудования в виде промышленных отходов вредного влияния на окружающую среду не оказывается.

# 10 Гарантийные обязательства

Предприятие-изготовитель гарантирует работоспособность Блоков при соблюдении пользователями условий эксплуатации, транспортировки и хранения.

Гарантийный срок эксплуатации – 12 месяцев со дня передачи изделия потребителю.

В случае нарушения условий и правил эксплуатации Блока в течение гарантийного срока потребитель лишается права на бесплатный гарантийный ремонт или замену.

Основаниями для снятия оборудования с гарантийного обслуживания являются:

- 1. наличие механических повреждений (сколов, вмятин и т.п.) на корпусе или иной части оборудования, свидетельствующих об ударе;
- 2. наличие следов попадания внутрь оборудования посторонних веществ, жидкостей, предметов, насекомых и грызунов;
- наличие признаков самостоятельного ремонта или вскрытия оборудования;
- 4. нарушение пломб, наклеек; замена деталей и комплектующих;
- 5. наличие повреждений, являющихся прямым следствием нарушения правил эксплуатации, в том числе: неправильная установка оборудования, подача повышенного или нестабильного питающего напряжения, горячее подключение, пренебрежение правилами электростатической безопасности и т.п.;
- 6. наличие повреждений, вызванных климатическими особенностями, стихийными бедствиями, пожарами и аналогичными причинами.

# 11 Свидетельство о приемке

Штамп ОТК

# 12 Адрес изготовителя

Россия, 197101, Санкт-Петербург, ул. Кронверкская, д. 23 тел.: +7(812)490-77-99, тел/факс.: +7(812)233-61-47, E-mail: info@tract.ru